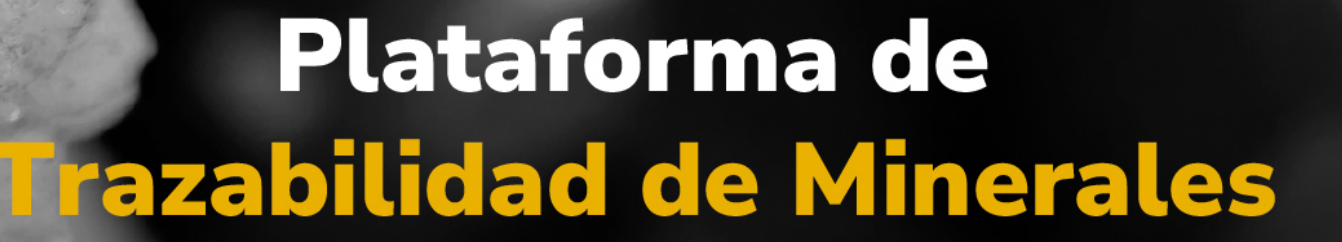

MINERALES

# Guía de apoyo

Acceso de usuario para registrar usuario, recuperar y cambiar contraseña, administrar usuario.

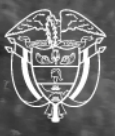

Agencia Nacional de Minería

#### Guía de apoyo

Acceso de usuario para registrar usuario, recuperar y cambiar contraseña, administrar usuario.

Esta guía proporciona las instrucciones paso a paso para ejecutar el **registro de usuario en la OTTM**, **recuperar y cambiar la contraseña**, además de **administrar usuarios** dentro de la Plataforma de Trazabilidad de Minerales.

Paso 1. Para realizar el registro, es necesario que el usuario no exista previamente en el sistema OTTM. Inicie ingresando al **Módulo del Operador Tecnológico de Trazabilidad de Minerales (OTTM)**.

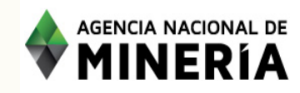

Acceso al módulo del Operador Tecnológico de Trazabilidad de Minerales -OTTM

| Usuario / Correo  | electrónico            |          |
|-------------------|------------------------|----------|
| usuario_nombre@   | dominio.com.co         |          |
| Campo requerido   |                        |          |
| Contraseña        |                        |          |
| ******            |                        | ø        |
| Campo requerido   |                        |          |
|                   | Iniciar sesión         |          |
| ¿Aún no tiene usu | uario en OTTM? Re      | egistrar |
| ¿Olvidó su        | i usuario o contraseña | ?        |
|                   | Recupere aquí          |          |

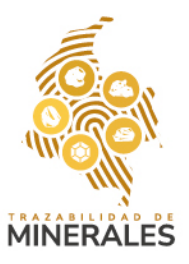

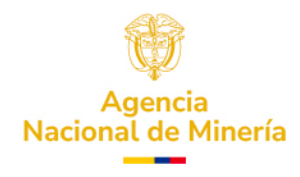

Paso 2. En la página principal, haga clic en la opción "Registrar".

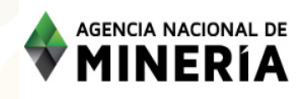

Acceso al módulo del Operador Tecnológico de Trazabilidad de Minerales -OTTM

| Usuario / Correo electrónico             |
|------------------------------------------|
| usuario_nombre@dominio.com.co            |
| Campo requerido                          |
| Contraseña                               |
| ******                                   |
| Campo requerido                          |
| Iniciar sesión                           |
| ¿Aún no tiene usuario en OTTM? Registrar |
| ¿Olvidó su usuario o contraseña?         |
| Recupere aquí                            |
|                                          |
|                                          |
|                                          |

Paso 3. Seleccione el tipo de usuario a registrar: Explotador Minero Autorizado o Comercializador, y diligencie los datos solicitados. Marque las casillas obligatorias: "He leído la política de tratamiento de datos personales" y "He leído y entendido los términos y condiciones de uso", y luego haga clic nuevamente en "Registrar".

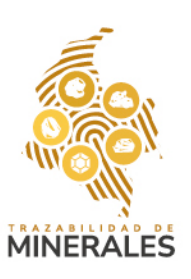

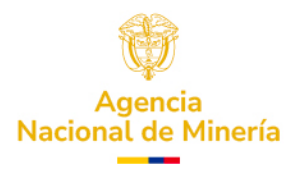

| Módulo de Operador Tecnológico de Trazabilidad                                                                                                    | Tipo de Usuario *               |            |
|----------------------------------------------------------------------------------------------------|---------------------------------|------------|
| Minerales de la ANM - OTTM                                                                                                    | Seleccionar                     | ~          |
| ipo de Documento *                                                                                                    | Número de Documento *           |            |
| NIT                                                                                                    | ✔ Número de Documento *         |            |
| Razón Social *                                                                                                    |                                 |            |
| Razón Social *                                                                                                    |                                 |            |
| Número de celular *                                                                                                    | Confirme Número de celular *    |            |
| Número de celular *                                                                                                    | ? Confirme Número de celular *  | ?          |
| Correo Electrónico *                                                                                                    | Confirme Correo Electrónico *   |            |
| Correo Electrónico *                                                                                                    | ? Confirme Correo Electrónico * | ?          |
| ampo requerido<br>Contraseña *                                                                                                    |                                 |            |
| Contraseña *                                                                                                    |                                 |            |
| a contraseña es requerida<br>.a contraseña debe tener al menos 8 caracteres<br>.a contraseña debe tener al menos una letra mayúscula<br>a contraseña debe tener al menos una letra minúscula | Confirme Contraseña *           |            |
| a contraseña debe tener al menos un digito<br>,a contraseña debe tener al menos un caracter especial (!!#\$%&@(!*+/<>=? )                                                                    | Confirme Contraseña *           | <b>@</b> ? |
| He leído y acepto la política de tratamiento de datos personales *                                                                                                    |                                 |            |
| He leído y acepto los términos y condiciones de uso *                                                                                                    |                                 |            |
| <u>No acepto los términos y condiciones</u><br>/ la política de tratamiento de datos personales                                                                                              |                                 |            |
| <u>perset at attainento de datos personates</u>                                                                                                    |                                 |            |

**NOTA:** si usted es un usuario comercializador y ya posee sus credenciales seguras otorgadas por la PTM, debe registrarlas. En caso de no tenerlas, deberá solicitarlas a la Agencia Nacional de Minería. Aunque el registro no es obligatorio en la plataforma, sí es indispensable al momento de generar una compra.

Paso 4. Una vez registrado, consulte el **código de autenticación** enviado a su correo electrónico o mediante mensaje de texto (SMS) al número registrado en **RUCOM / ANNA MINERÍA**. Ingrese dicho código y haga clic en **"Aceptar"** 

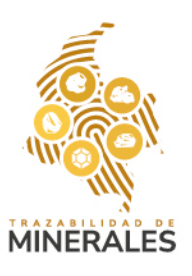

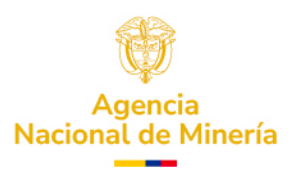

| Acceso                  | al módulo del Operador Tecnológico de<br>Trazabilidad de Minerales - OTTM                                                                      |
|-------------------------|----------------------------------------------------------------------------------------------------|
|                         |                                                                                                    |
|                         |                                                                                                    |
|                         |                                                                                                    |
|                         |                                                                                                    |
| Doble factor de a       | utenticación X                                                                                                    |
| Consulte el co<br>mensa | ódigo de doble factor de autenticación enviado a su correo electrónico o<br>aje de texto (SMS) de su número celular para ingresar a su cuenta. |
|                         | Digite aquí el código de autenticación                                                                                                    |
|                         | Digite aquí el código de autenticació                                                                                                    |
|                         | Aceptar Volver a enviar                                                                                                    |
|                         | ¿Olvidó su usuario o contraseña?                                                                                                    |
|                         | Recupere aquí                                                                                                    |
|                         |                                                                                                    |
|                         |                                                                                                    |

Paso 5. Luego, acceda al módulo de inicio con su correo y contraseña para ingresar a su perfil con las funcionalidades habilitadas según su rol.

| AGENCIA NACIONAL DE Acceso al módulo del Operador Tecnológ                | Acceso al módulo del Operador Tecnológico de |  |  |
|---------------------------------------------------------------------------|----------------------------------------------|--|--|
| MINERÍA Trazabilidad de Minerales - OTTM                                  | Trazabilidad de Minerales - OTTM             |  |  |
| Usuario / Correo electrónico<br>[edy.villami@anm.gov.co<br>Contraseña<br> |                                              |  |  |

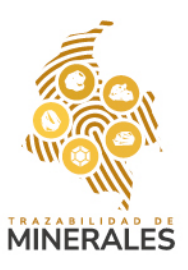

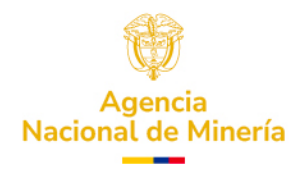

Paso 6. Se encontrará en su perfil con todas las funcionalidades como comercializador/ Explotador Minero Autorizado.

Nota: en la imagen de referencia se muestran las funcionalidades como comercializador

#### Para cambiar su contraseña.

Para cambiar su contraseña, haga clic en el nombre de usuario ubicado en la parte superior derecha.

| AGENCIA NACIONAL DE<br>MINERÍA | $\checkmark$ | 🏠 INVERSIONES MINERAS LA CLARITA .S.A.S. 🗸 |
|--------------------------------|--------------|--------------------------------------------|
| Q Transacciones en curso       |              |                                            |
| Inicio                         |              |                                            |
| Registro de saldos iniciales   |              |                                            |
| Compras v                      |              |                                            |
| Reversión Compra               |              |                                            |
| Transformaciones               |              |                                            |
| Reversión de<br>Transformación |              |                                            |
| Cierres                        |              |                                            |
|                                |              |                                            |
|                                |              |                                            |

Paso 1. Haga clic en él y seleccione la opción "Cambiar contraseña" del menú desplegable.

|                                | 🍰 INVERSIONES MINERAS LA CLARITA. S.A.S. 🔨 |
|--------------------------------|--------------------------------------------|
| Q Therapolones en curso        | Cambiar Contraseña<br>Administrar Usuarios |
| Inicio                         | Cerrar Sesión                              |
| Registro de saldos iniciales   |                                            |
| Compras 🗸                      |                                            |
| Reversión Compra               |                                            |
| Transformaciones               |                                            |
| Revensión de<br>Transformación |                                            |
| Cierres                        |                                            |

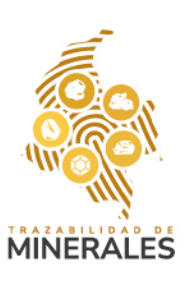

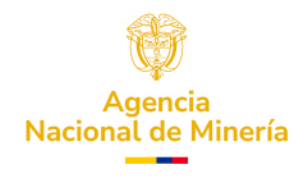

Paso 2. Será redirigido a una nueva página donde deberá ingresar su contraseña actual, la nueva contraseña y su confirmación.

| AGENCIA NACIONAL DE MINERÍA | Cambio de                                                                                                    | 🍰 INVERSIONES MINERAS LA CLARITA. S.A.S. 🗸 |  |
|-----------------------------|----------------------------------------------------------------------------------------------------|--------------------------------------------|--|
|                             |                                                                                                    |                                            |  |
|                             | Image: Window Contraction   Image: Window Contraction     Módulo de Operador Tecnológico de Trazabilidad de Minerales de la ANM - OTTM     Contractivada Actual     Contractivada Actual | Confirmar Nuevo Contraceña 🔒               |  |
|                             | Nueva Contraseña                                                                                                    | Confirmar Nueva Contraseña 📀               |  |
|                             | Cambiar Contrasc                                                                                                    | Ra Indo                                    |  |

Paso 3. Haga clic en "Cambiar contraseña" para finalizar.

| AGENCIA NACIONAL DE<br>MINERÍA |                                                 | Cambio de Contraseña                   |   |
|--------------------------------|-------------------------------------------------|----------------------------------------|---|
|                                |                                                 |                                        |   |
|                                |                                                 |                                        |   |
|                                |                                                 |                                        |   |
|                                |                                                 |                                        |   |
|                                | Módulo de Operador Tecnoló<br>Minerales de la A | ógico de Trazabilidad de<br>.NM - OTTM |   |
|                                | Contraseña Actual                               |                                        |   |
|                                |                                                 | Ø                                      |   |
|                                | Nueva Contraseña 😨                              | Confirmar Nueva Contraseña 🔮           |   |
|                                |                                                 | Ø                                      | Ø |
|                                |                                                 | Cambia: Contração                      |   |
|                                |                                                 |                                        |   |
|                                |                                                 |                                        |   |
|                                |                                                 |                                        |   |
|                                |                                                 |                                        |   |
|                                |                                                 |                                        |   |

Paso 4. Si el proceso se realiza correctamente, el sistema mostrará un mensaje de confirmación indicando que la operación fue completada exitosamente.

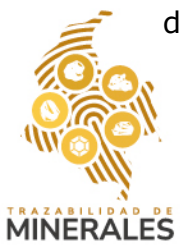

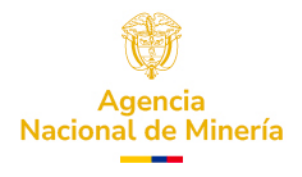

| AGENCIA NACIONAL DE<br>MINERÍA |                                   | 🏩 Inversiones mineras la clarita. S.a.S. 🗸 |
|--------------------------------|-----------------------------------|--------------------------------------------|
| Q Transacciones en curso       |                                   |                                            |
| Inicio                         |                                   |                                            |
| Registro de saldos iniciales   |                                   |                                            |
| Compras 🗸                      |                                   |                                            |
| Reversión Compra               |                                   |                                            |
| Transformaciones               |                                   |                                            |
| Reversión de<br>Transformación | Operación completada exitosamente |                                            |
| Cierres                        | Contraseña actualizada            |                                            |
|                                | Cerrar                            |                                            |
|                                |                                   |                                            |
|                                |                                   |                                            |
|                                |                                   |                                            |
|                                |                                   |                                            |
|                                |                                   |                                            |
|                                |                                   |                                            |
|                                |                                   |                                            |
|                                |                                   |                                            |
|                                |                                   |                                            |

### Para administrar usuarios de apoyo

Paso 1. Para administrar usuarios de apoyo, haga clic en el nombre de usuario en la parte superior derecha y seleccione **"Administrar usuarios".** 

|                                | 👔 INVERSIONIES MINERAS LA CLARITA. S.A.S. 🔨 |
|--------------------------------|---------------------------------------------|
|                                | Cambiar Contraseña                          |
| A Halbactories of Caso         | Administrar Usuarios                        |
| Inicio                         | Cerrar Sesión                               |
| Registro de saldos iniciales   |                                             |
| Compras v                      |                                             |
| Reversión Compra               |                                             |
| Transformaciones               |                                             |
| Reversión de<br>Transformación |                                             |

Paso 2. En la pestaña "Crear usuario de apoyo", diligencie los datos solicitados y haga clic en "Crear usuario".

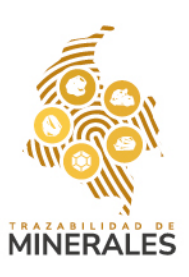

Cierres

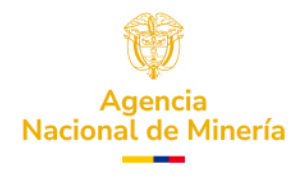

|                                           |                             | 🍰 INVERSIONES MINERAS LA CLARITA .S.A.S. 🗸 |
|-------------------------------------------|-----------------------------|--------------------------------------------|
|                                           |                             |                                            |
| Crear Usuario de Apovo Gestionar Permisos |                             |                                            |
|                                           |                             |                                            |
| Creación de usuario de soporte            |                             |                                            |
| Tipo de Documento *                       | Número de Documento *       |                                            |
| Cédula de ciudadanía                      | 049627983                   |                                            |
| Primer Nombre *                           | Segundo Nombre              |                                            |
| LEIDY                                     | Ingresa tu segundo nombre   |                                            |
| Primer Apellido *                         | Segundo Apellido            |                                            |
| VILLAMIL                                  | Ingresa tu segundo apellido |                                            |
| Correo Electrónico *                      |                             |                                            |
| patriciavillamilsegura@gmail.com          |                             |                                            |
| Celular *                                 |                             |                                            |
| 3163125110                                |                             |                                            |
| Contraseña *                              |                             |                                            |
|                                           |                             | 0                                          |
|                                           |                             |                                            |
|                                           | Crear Usuario               |                                            |
|                                           |                             |                                            |

Paso 3. El sistema mostrará un mensaje de confirmación indicando que la operación fue exitosa, de clic en "cerrar".

| Crear Usuario de Apoyo Gestionar Permisos |                        |    |                       |  |   |
|-------------------------------------------|------------------------|----|-----------------------|--|---|
| Creación de usuario de soporte            |                        |    |                       |  |   |
| Tipo de Documento *                       |                        |    | Número de Documento * |  |   |
|                                           |                        |    |                       |  |   |
| Primer Nombre *                           |                        |    | Segundo Nombre        |  |   |
|                                           |                        |    |                       |  |   |
|                                           |                        |    |                       |  |   |
|                                           | Resultado del proceso: |    |                       |  |   |
|                                           |                        |    |                       |  |   |
|                                           |                        | Ce | Tar                   |  |   |
| Celular *                                 |                        |    |                       |  |   |
|                                           |                        |    |                       |  |   |
| Contraseña *                              |                        |    |                       |  |   |
|                                           |                        |    |                       |  | 0 |
|                                           |                        |    |                       |  |   |
|                                           |                        |    |                       |  |   |

Paso 4. Luego, acceda a la pestaña **"Gestionar permisos"**. Allí encontrará el listado de usuarios de apoyo existentes. Aquí podrá habilitar el usuario de apoyo, editar los datos del usuario de apoyo y gestionar los permisos del usuario de apoyo.

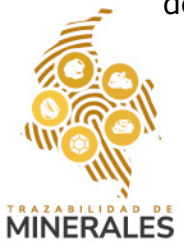

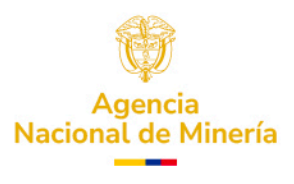

| <br>agencia nacional de<br>MINERÍA | -        | -            |                               |            |            |              |                    | MINERAS LA CLARITA .S.A.S. 🗸 |
|------------------------------------|----------|--------------|-------------------------------|------------|------------|--------------|--------------------|------------------------------|
| Crear Usuario de Apoyo             | Gestio   | nar Permisos | <b>~</b>                      |            |            |              |                    |                              |
| NOMBRE USUARIO                     | TIPO_DOC | DOCUMENTO    | CORREO                        | TELÉFONO   | HABILITADO | EDITAR DATOS | EDITAR PERMISOS    | RECUPERAR CONTRASEÑA         |
| MARCELA RODRIGUEZ                  | сс       | 1057600123   | hmarcelar2@gmail.com          | 3208768475 |            | Editar       | Gestionar permisos | Recuperar                    |
| LEIDY VILLAMIL                     | сс       | 1049627983   | pattyvillamil_511@hotmail.com | 3163125110 |            | Editar       | Gestionar permisos | Recuperar                    |

**NOTA:** es importante recordar que estos usuarios de apoyo no cuentan con permisos, por tanto, deberá seleccionar la opción gestionar permisos para habilitar las funciones que va a desarrollar al usuario comercializador/Explotador minero autorizado.

| <b></b> | AGENCIA NACIONAL DE<br>MINERÍA |          |              |                               |            |            |              |                    | NES MINERAS LA CLARITA (S.A.S. 🗸 |
|---------|--------------------------------|----------|--------------|-------------------------------|------------|------------|--------------|--------------------|----------------------------------|
|         | Crear Usuario de Apoyo         | Gestio   | nar Permisos |                               |            |            |              |                    |                                  |
|         | NOMBRE USUARIO                 | TIPO_DOC | DOCUMENTO    | CORREO                        | TELÉFONO   | HABILITADO | EDITAR DATOS | EDITAR PERMISOS    | RECUPERAR CONTRASEÑA             |
|         | MARCELA RODRIGUEZ              | cc       | 1057600123   | hmarcelar2@gmail.com          | 3208768475 |            | Editar       | Gestionar permisos | Recuperar                        |
|         | LEIDY VILLAMIL                 | CC       | 1049627983   | pattyvillamil_511@hotmail.com | 3163125110 |            | Editar       | Gestionar permisos | Recuperar                        |

Paso 5. En la lista de usuarios de apoyo, de clic en gestionar permisos.

Paso 6. En la lista desplegable, seleccione las funciones que tendrá el usuario.

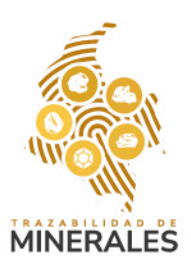

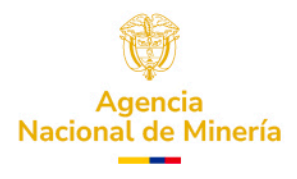

| RCELA RODRIGUEZ                                                       |            |
|-----------------------------------------------------------------------|------------|
| ermiso                                                                | Habilitado |
| ansformaciones propias                                                |            |
| eversión de transformaciones                                          |            |
| ansacciones de cierre propias                                         |            |
| ompras a mineros de subsistencia                                      |            |
| ompras a Explotadores Mineros Autorizados / otros<br>omercializadores |            |
| eversión compra                                                       |            |
| ansformaciones a solicitud de un tercero                              |            |
| ansacciones de cierre a solicitud de un tercero                       |            |
| Guardar permisos                                                      |            |

Paso 7. Haga clic en "**Guardar permisos**" y el sistema confirmará que la operación se realizó con éxito.

| AGENCIA NACIONAL DE<br>MINERÍA |        |               |                               |                              |    |        | S MINERAS LA CLARITA (S.A.S. 💙 |
|--------------------------------|--------|---------------|-------------------------------|------------------------------|----|--------|--------------------------------|
| Crear Usuario de Apoyo         | Gestic | onar Permisos |                               |                              |    |        |                                |
|                                |        |               |                               |                              |    |        |                                |
| MARCELA RODRIGUEZ              |        |               | hmarcelar2@gmail.com          | 3208768475                   |    |        |                                |
| LEIDY VILLAMIL                 |        | 1049627983    | pattyvillamil_511@hotmail.com | 3163125110<br>Exitosamente I | ar | Editar |                                |
|                                |        |               |                               |                              |    |        |                                |
|                                |        |               |                               |                              |    |        |                                |
|                                |        |               |                               |                              |    |        |                                |
|                                |        |               |                               |                              |    |        |                                |

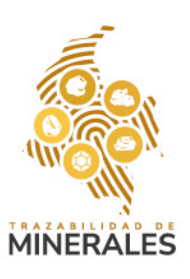

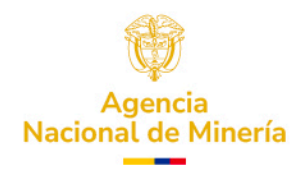

### Ingreso como usuario de apoyo

Paso 1. El usuario de apoyo debe ingresar sus credenciales en el Módulo Inicial de la plataforma y hacer clic en **"Iniciar sesión".** 

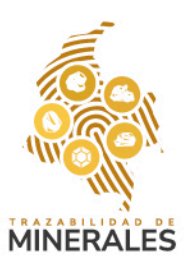

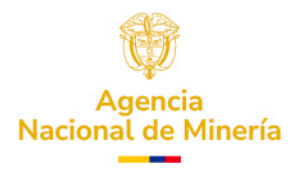

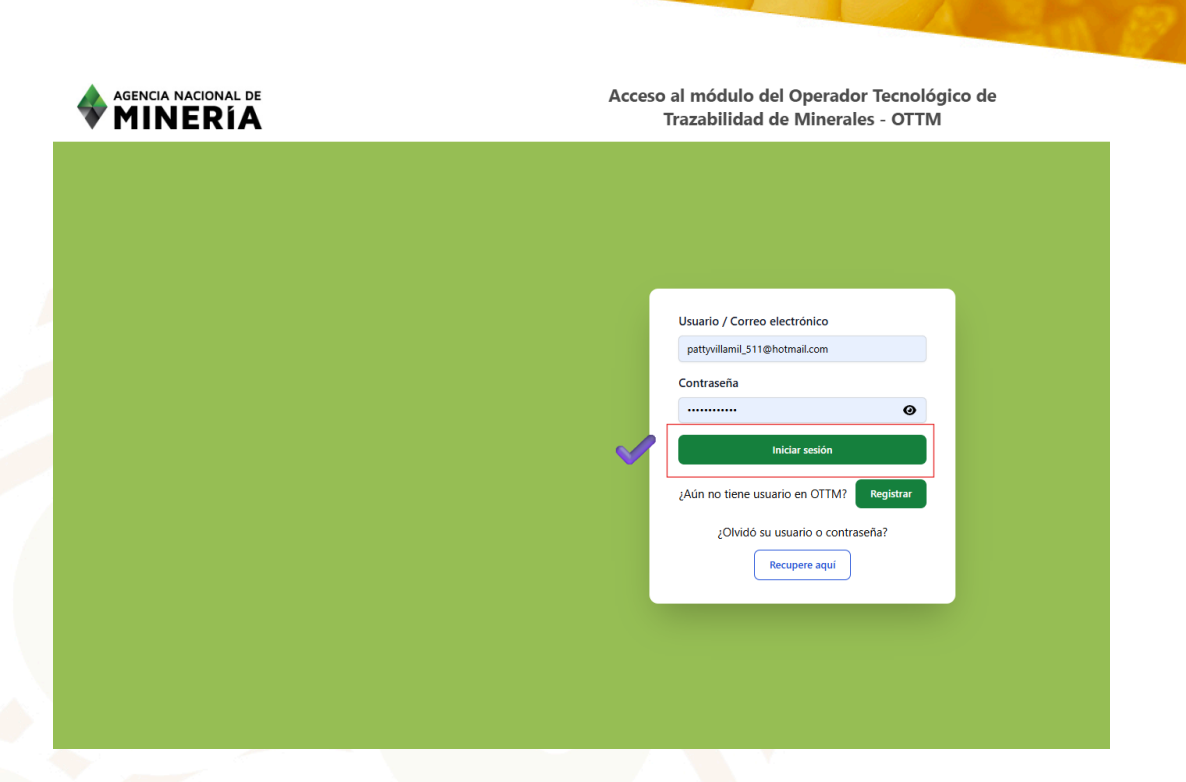

Paso 2. Deberá validar su identidad con el código de autenticación enviado al correo electrónico o celular.

| AGENCIA NACIONAL DE<br>MINERÍA | Acceso al módulo del Operador Tecnológico de<br>Trazabilidad de Minerales - OTTM                                                                                |
|--------------------------------|----------------------------------------------------------------------------------------------------|
|                                |                                                                                                    |
|                                |                                                                                                    |
|                                | Doble factor de autentización X                                                                                                    |
|                                | Consulte el código de doble factor de autenticación enviado a su correo electrónico o<br>mensaje de texto (SMS) de su número celular para ingresar a su cuenta. |
|                                | Digite aquí el código de autenticación<br>129163                                                                                                    |
|                                | Aceptar Volver a enviar                                                                                                    |
|                                | ¿Olvidó su usuario o contraseña?<br>Recupere aquí                                                                                                    |
|                                |                                                                                                    |
|                                |                                                                                                    |
|                                |                                                                                                    |

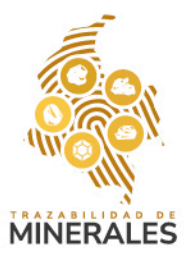

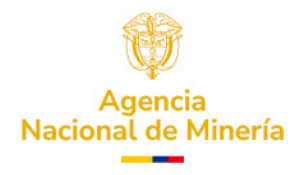

Paso 3. Después, el sistema lo redireccionará automáticamente a una pantalla donde se le pedirá cambiar su contraseña.

| Image: Wight of the second second | AGENCIA NACIONAL DE<br>MINERÍA |                                      | Cambio de          | Contraseña                   |   | LEIDY (INVERSIONES MINERAS LA CLARITA .S.A.S.) V |  |
|----------------------------------------------------------------------------------------------------|--------------------------------|--------------------------------------|--------------------|------------------------------|---|--------------------------------------------------|--|
| Image: Weight of the contrast of the contrast of th |                                |                                      |                    |                              |   |                                                  |  |
| Image: Second Second Secon |                                |                                      |                    |                              |   |                                                  |  |
| Image: Ward State                                                                                                    |                                |                                      |                    |                              |   |                                                  |  |
| Módulo de Operador Tecnológico de Trazabilidad de<br>Minerales de la ANM - OTTM<br>Contraseña Actual<br>Ortraseña Actual<br>Nueva Contraseña e<br>Nueva Contraseña e<br>Confirmar Nueva Contraseña e<br>Confirmar Aueva Contraseña e                                                                                                    |                                | 🐼 😣 🚷                                |                    |                              |   |                                                  |  |
| Minerales de la ANM - OTTM<br>Contraseña Actual<br>Contraseña Actual<br>Nevez Contraseña @<br>Nevez Contraseña @<br>Confirmar Nueva Contraseña @<br>Confirmar Nueva Contraseña @<br>Confirmar Nueva Contraseña @<br>Tra Inicio                                                                                                    |                                | Módulo de Operador Tecnológico de Tr | azabilidad de      |                              |   |                                                  |  |
| Contraseña Actual<br>Contraseña Actual<br>Nueva Contraseña S<br>Nueva Contraseña<br>Conformar Nueva Contraseña<br>Conformar Nueva Contraseña<br>Conformar Nueva Contraseña<br>Ta Inicio                                                                                                    |                                | Minerales de la ANM - OTT            | M                  |                              |   |                                                  |  |
| Contraseña Actual     Nueva Contraseña @     Nueva Contraseña     Nueva Contraseña     @     Combier Contraseña     @     Combier Contraseña       Image: Contraseña       Image: Contraseña <th></th> <th>Contraseña Actual</th> <th></th> <th></th> <th></th> <th></th>                                                                                                    |                                | Contraseña Actual                    |                    |                              |   |                                                  |  |
| Nueva Contraseña                                                                                                    |                                | Contraseña Actual                    | 0                  |                              |   |                                                  |  |
| Nurva Contrazeña   Confirmar Nueva Contraseña     Image: Contraseña   Image: Contraseña                                                                                                    |                                | Nueva Contraseña 👔                   |                    | Confirmar Nueva Contraseña 🔞 |   |                                                  |  |
| Cambiar Contraenta Ir a Inicio                                                                                                    |                                | Nueva Contraseña                     | 0                  | Confirmar Nueva Contraseña   | ø |                                                  |  |
|                                                                                                    |                                | <b>~</b>                             | Cambiar Contraseña | Ir a inicio                  |   |                                                  |  |
|                                                                                                    |                                |                                      |                    |                              |   |                                                  |  |
|                                                                                                    |                                |                                      |                    |                              |   |                                                  |  |
|                                                                                                    |                                |                                      |                    |                              |   |                                                  |  |
|                                                                                                    |                                |                                      |                    |                              |   |                                                  |  |

Paso 4. Se presentará un cuadro de texto con el resultado de la operación exitosa, de clic en cerrar.

| AGENCIA NACIONAL DE<br>MINERÍA |                                                             | LEIDY (INVERSIONES MINERAS LA CLARITA, S.A.S.) V |
|--------------------------------|-------------------------------------------------------------|--------------------------------------------------|
| Q transactiones en curso       |                                                             |                                                  |
| Inicio                         |                                                             |                                                  |
|                                |                                                             |                                                  |
|                                |                                                             |                                                  |
|                                |                                                             |                                                  |
|                                | Operación completada exitosamente<br>Contraseña actualizada |                                                  |
|                                | Cerrar                                                      |                                                  |
|                                |                                                             |                                                  |
|                                |                                                             |                                                  |
|                                |                                                             |                                                  |
|                                |                                                             |                                                  |
|                                |                                                             |                                                  |
|                                |                                                             |                                                  |

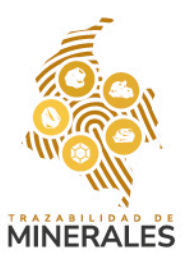

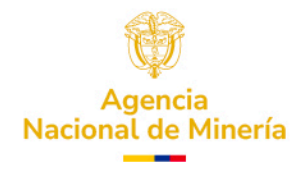

Paso 5. Al finalizar el proceso, podrá acceder a su perfil con los permisos otorgados y realizar las operaciones habilitadas por el usuario principal.

#### Assentia NACIONAL DE MINICON E CONTRACTOR Inico Compra Reversión Compra Transformaciónes Reversión de Transformación Cerres

🔓 LEIDY (INVERSIONES MINERAS LA CLARITA .S.A.S.) 🗸

## Para recuperar su contraseña.

Paso 1. Para recuperar la contraseña, diríjase a la parte inferior del módulo OTTM y haga clic en el enlace "¿Olvidó su usuario o contraseña?" y luego en "Recupere aquí".

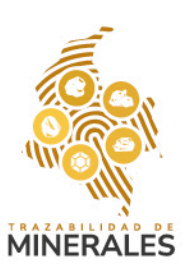

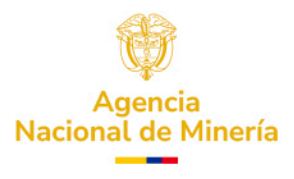

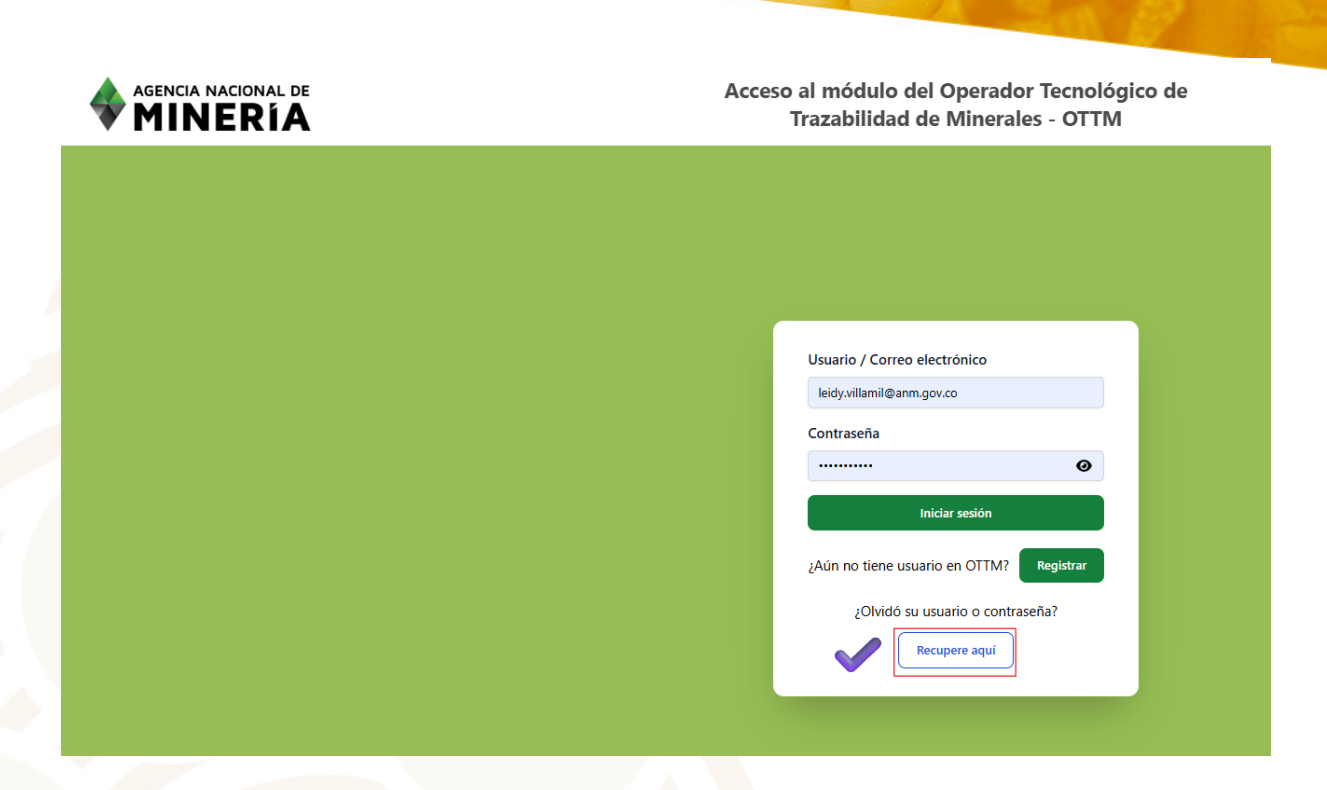

Paso 2. Si no es usuario administrador, deberá contactar al administrador. Si lo es, confirme haciendo clic en "Sí" y luego en "Ir a recuperar contraseña".

| <b>MINERIA</b> Trazabilidad de Minerales - OTTM                              |  |
|------------------------------------------------------------------------------|--|
|                                                                              |  |
|                                                                              |  |
| Usuario / Correo electrónico                                                 |  |
| × ئۆلەت ئەت ئەت ئەت ئەت ئەت ئەت ئەت ئەت ئەت ئ                                |  |
| ● Si ○ No                                                                    |  |
| ¿Aún no tiene usuario en OTTM? Registrar<br>¿Olvidó su usuario o contraseña? |  |
| Recupere aquí                                                                |  |

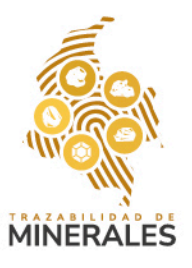

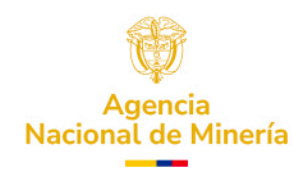

Paso 3. Será redirigido a un formulario donde deberá ingresar los datos requeridos como Explotador Minero o Comercializador. Una vez completado, haga clic en "**Recuperar contraseña**".

| AGENCIA NACIONAL DE | Recuperar Usuario o Contraseña solo administradores                             |                       |  |  |  |  |
|---------------------|---------------------------------------------------------------------------------|-----------------------|--|--|--|--|
|                     |                                                                                 |                       |  |  |  |  |
|                     |                                                                                 |                       |  |  |  |  |
|                     |                                                                                 |                       |  |  |  |  |
|                     | 🐼 😣 🄝                                                                           | Tipo de Usuario *     |  |  |  |  |
|                     | Módulo de Operador Tecnológico de Trazabilidad de<br>Minerales de la ANM - OTTM | Comercializador       |  |  |  |  |
|                     | Tipo de Documento *                                                             | Número de Documento * |  |  |  |  |
|                     | NIT \$                                                                          | 900082312             |  |  |  |  |
|                     | Recuperar Contrase                                                              | ña Tra inicio         |  |  |  |  |
|                     |                                                                                 |                       |  |  |  |  |

Paso 4. Revise el correo electrónico registrado en RUCOM, donde recibirá las credenciales.

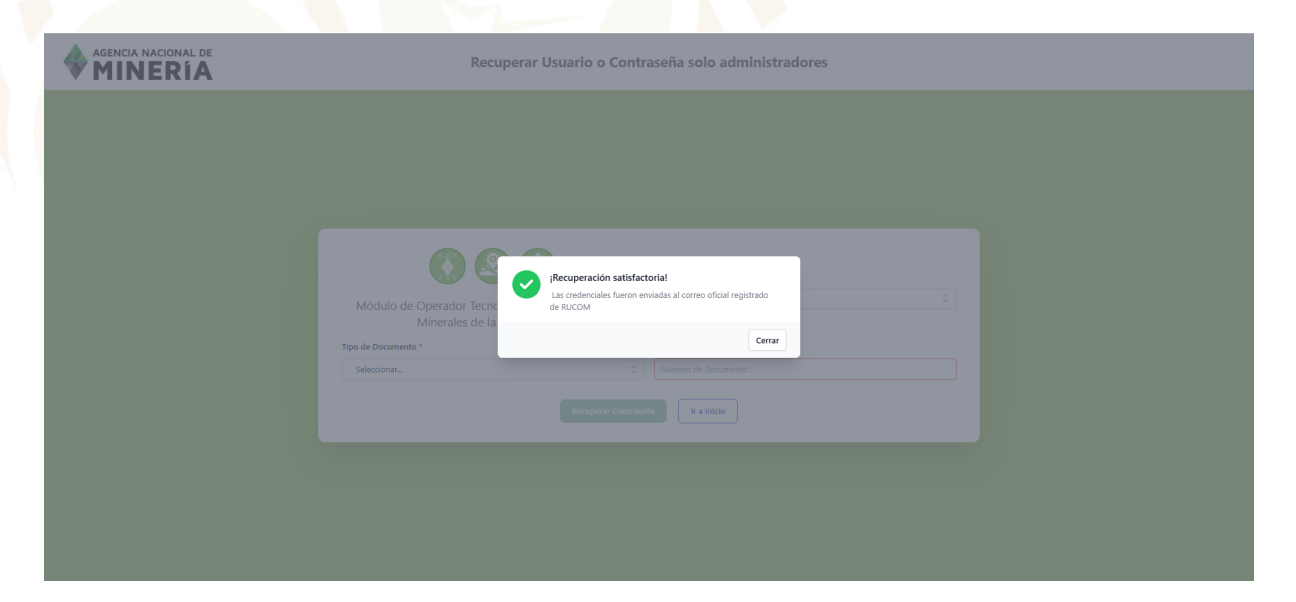

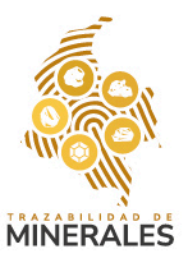

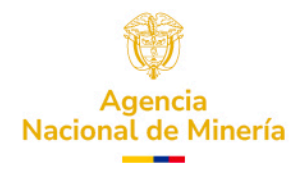

Credenciales INVERSIONES MINERAS LA CLARITA .S.A.S. al día 10 del mes 03 del año 2025 a las 21:16:23

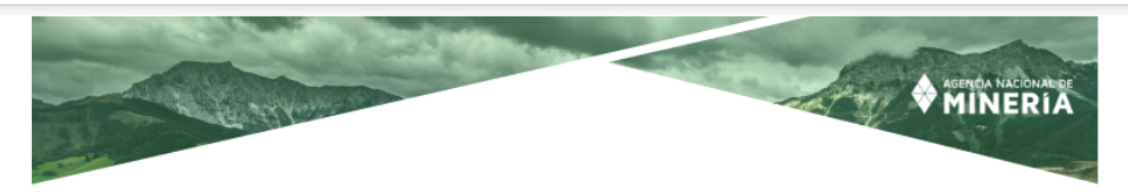

Señores, INVERSIONES MINERAS LA CLARITA .S.A.S. 900082312 NIT Comercializadores leidy.villamil@anm.gov.co

Al día 10 del mes 03 del año 2025 a las 21:16:23 el sistema de Trazabilidad Minera le informa :

Las credenciales de acceso del usuario son: Email: leidy.villamil@anm.gov.co Password: Patricia04\*

Paso 5. Vuelva al módulo inicial, inicie sesión con esas credenciales. De Clic en Iniciar Sesión.

Valide el código de autenticación enviado al correo electrónico registrado o mensaje de texto (SMS) de su número, según corresponda Explotador minero autorizado/Comercializador para ingresar a la cuenta.

De clic en **"aceptar"** y se redireccionará a su perfil de usuario Comercializador /Explotador minero autorizado, según corresponda.

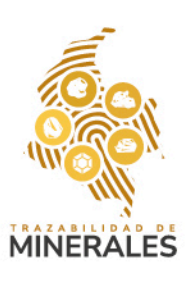

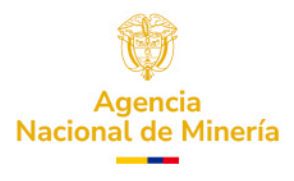

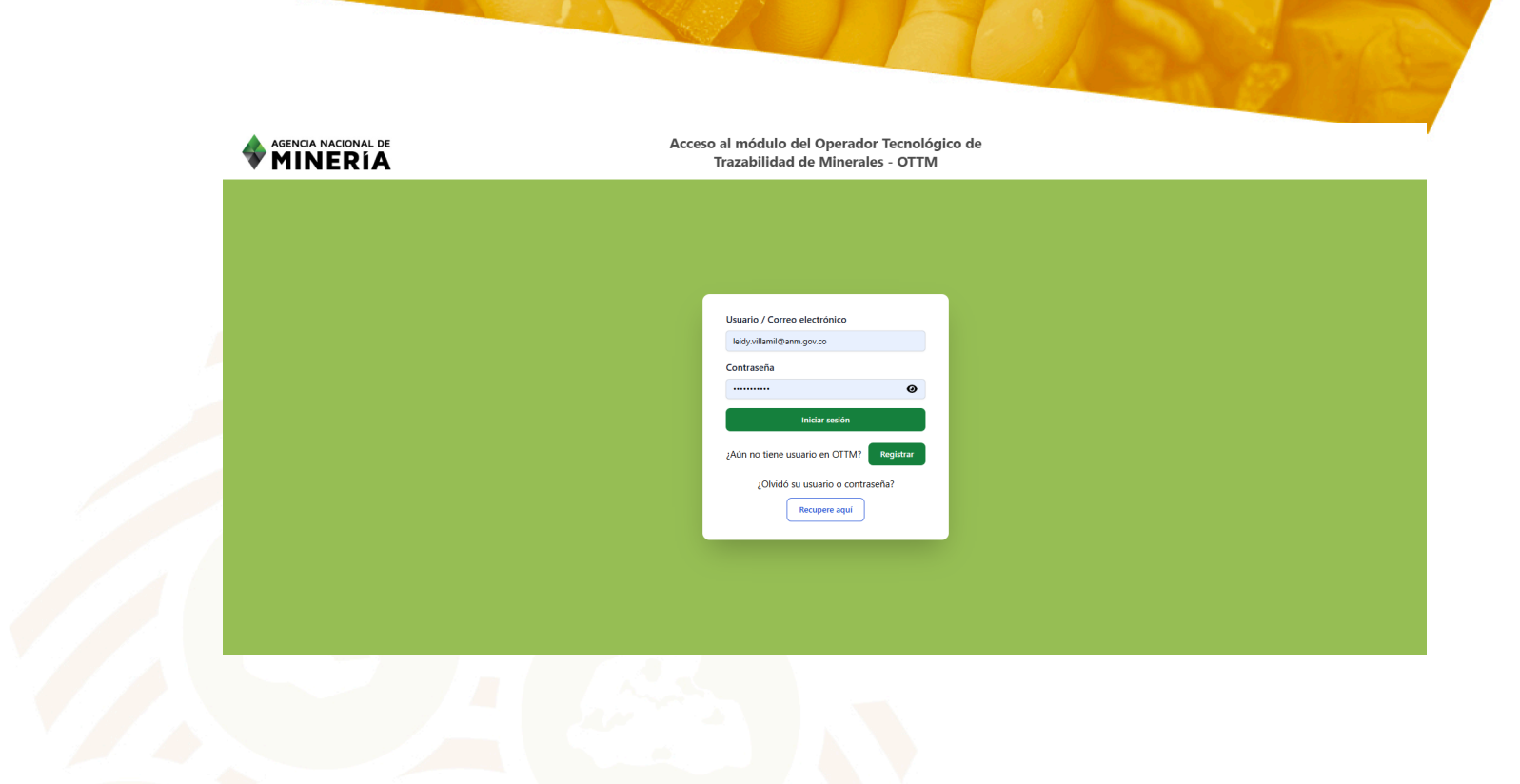

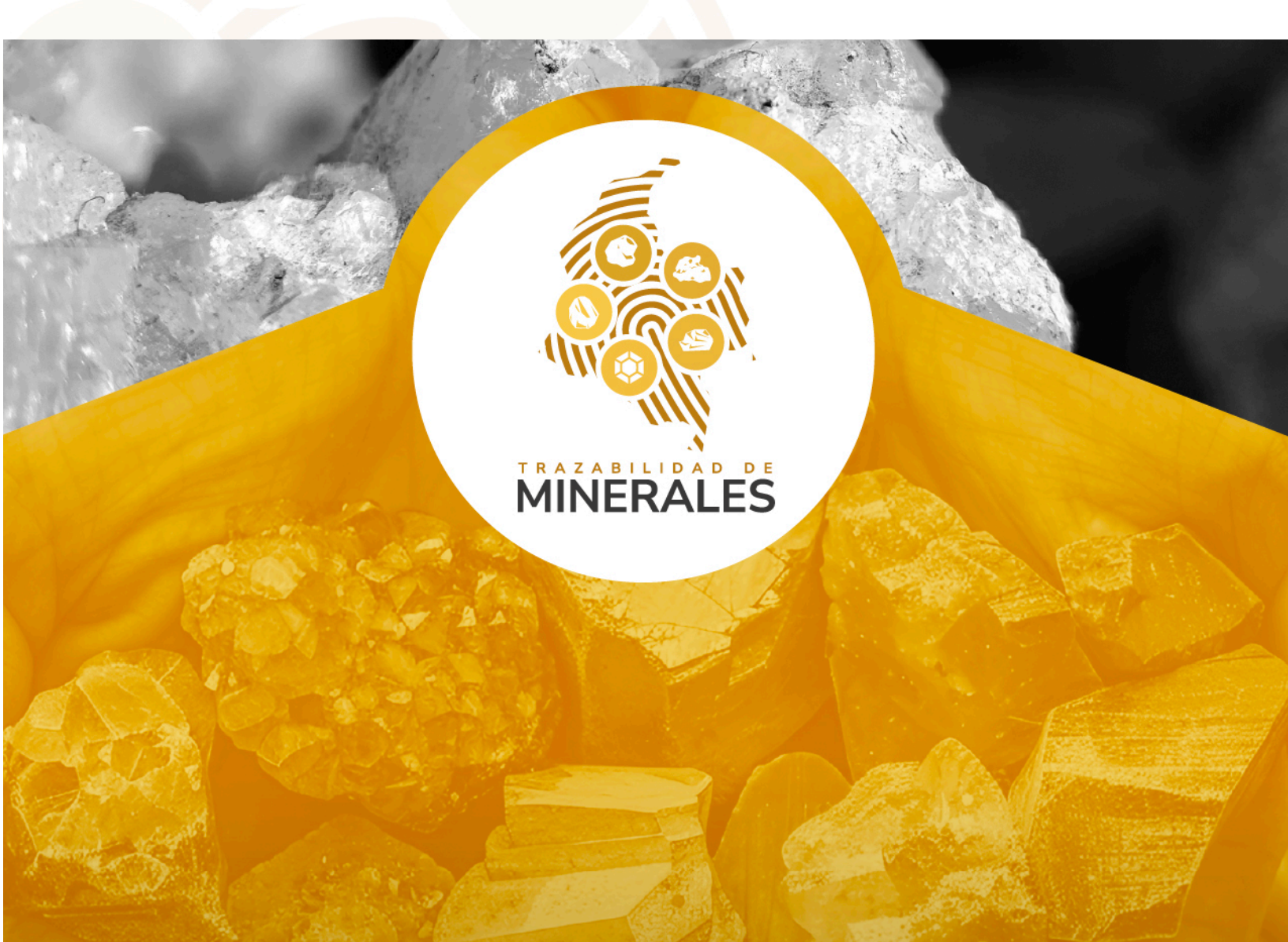